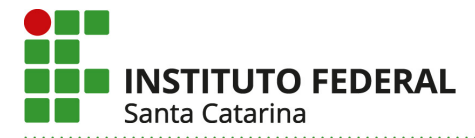

# Passo a Passo para criar um DFD no PCA 2025 a partir de um DFD do PCA 2024

1º Passo – Acessar o Portal de Compras do Governo Federal (<u>https://www.gov.br/compras/pt-br</u>), e clicar em "acesso ao sistema";

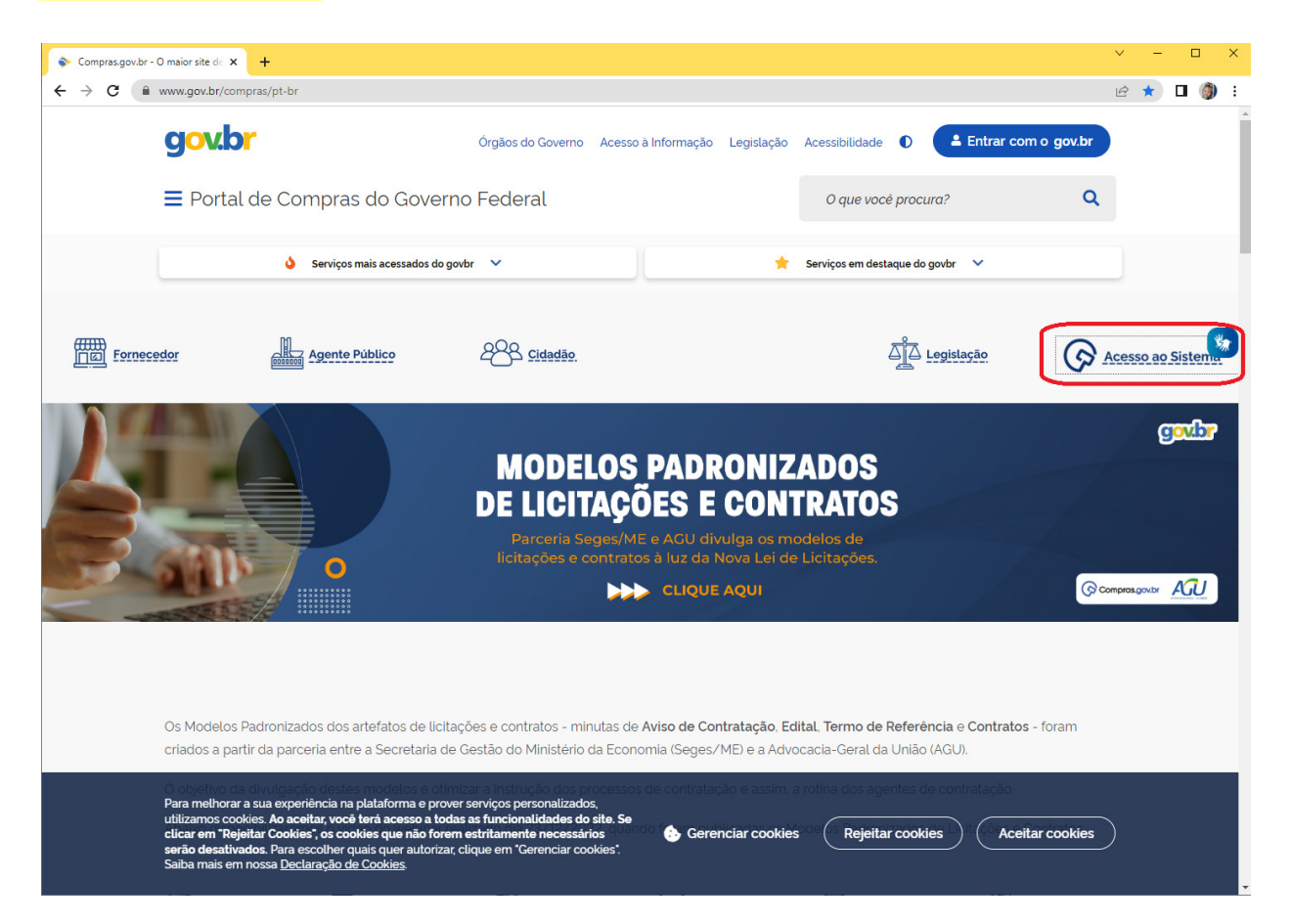

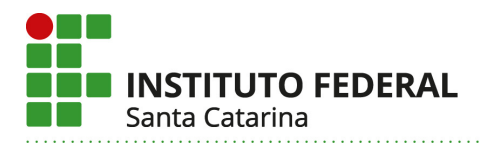

### 2º Passo – Selecionar "governo" e inserir CPF e senha;

| Compras.gov.br - O maior site d: X ③ Faça o Login no Compras.gov.br X +                                                                                                    |                                                                     | ✓ - □ ×   |
|----------------------------------------------------------------------------------------------------|---------------------------------------------------------------------|-----------|
| ← → C ▲ Não seguro   https://www.comprasnet.gov.br/seguro/loginPortalUASG.asp                                                                                                    |                                                                     | 🖻 🕁 🗖 🌖 : |
| Compras.gov.br                                                                                                    | Perguntas Frequentes Posso Aji                                      | udar?   🏢 |
| Bem-vindo ao Compras.gov.br!                                                                                                    | Acesse sua Conta<br>Selecione o perfil desejado.                    |           |
| Estamos de cara nova, reunindo esforços para fornecer <b>uma nova</b><br>experiência aos nossos usuários.                                                                                                    | La Fornecedor Brasileiro                                            | >         |
| Preencha as informações ao lado para entrar no sistema. Não tem acesso<br>ao sistema? Clique na opção <b>Ouero me Cadastrar</b> .                                                                                                    | E Fornecedor Estrangeiro                                            | >         |
| ÚLTIMAS NOTÍCIAS                                                                                                    | Soverno                                                             | ^         |
| Comunicado Nº 02/2023                                                                                                    |                                                                     |           |
| Utilização de códigos genéricos na instrução de processos de<br>contratação                                                                                                    | CPF                                                                 |           |
| Publicado em 08/03/2023                                                                                                    |                                                                     |           |
| and the second second se | Senna                                                               |           |
| Manutenção no Sistema Compras.gov.br                                                                                                    | Informe sua senha                                                   | Θ         |
| Podendo causar instabilidade a partir das 18h de hoje.                                                                                                    | Alterar senha de acesso                                             |           |
| Publicado em 24/02/2023                                                                                                    |                                                                     |           |
|                                                                                                    |                                                                     | Entrar    |
| Todas as Noticias                                                                                                    |                                                                     |           |
|                                                                                                    | Deseja se cadastrar? Verifique o guia para adesao ao Compras.gov.br |           |
|                                                                                                    |                                                                     |           |
|                                                                                                    | BAIXE O APLICATIVO                                                  |           |
|                                                                                                    |                                                                     |           |
|                                                                                                    |                                                                     |           |
|                                                                                                    | App Store                                                           |           |
| MINISTERIO DA ECONOMIA                                                                                                    |                                                                     |           |
|                                                                                                    |                                                                     |           |

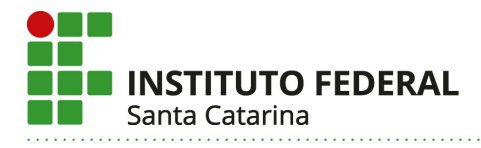

#### 3º Passo – Abrir o menu e selecionar o ícone "PGC";

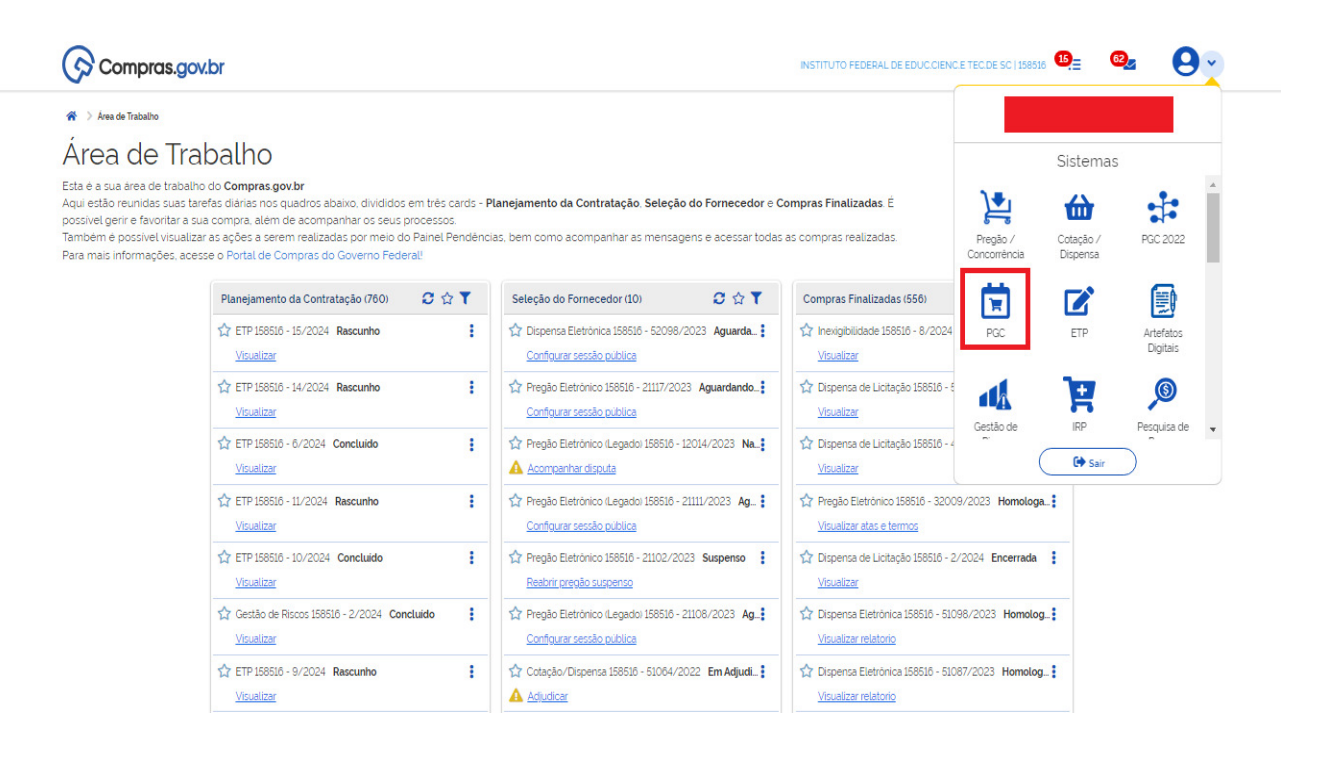

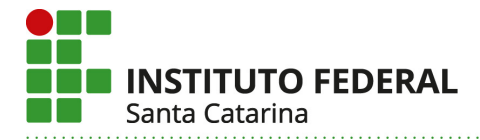

### 4º Passo – Selecionar a área "Elaboração de DFDs" e aplicar o filtro "PCA 2024 – Em Execução";

| C 😋 cnetmobile.estaleiro.serpro.gov.br/comprasnet-artefatos-web/artefatos/lista/DFD#meusitens 🍳 🖈           |                             |                          |                                |                                               |                                  |                                |                | ٤      | 5     |   |
|----------------------------------------------------------------------------------------------------|-----------------------------|--------------------------|--------------------------------|-----------------------------------------------|----------------------------------|--------------------------------|----------------|--------|-------|---|
| Compras.gov.br                                                                                              |                             |                          |                                |                                               |                                  | INSTITUTO FEDERAL DE EDUC.CIEN | C.E. TEC.DE SC | 158516 | 6     | • |
| > Planejamento e Gerenciamento de Contratações                                                              |                             |                          |                                |                                               |                                  |                                |                |        |       |   |
| lanejamento e Gerer<br>sta tela as áreas requisitantes poderão el<br>talham as necessidades de contratação. | nciament<br>aborar os Docum | o de Co<br>entos de Form | Ontrataçõ<br>nalização de Dema | eS<br>andas - DFDs que fundamentam o plano de | e contratações anual, evidenciar | ne                             |                | +      | Criar |   |
| Elaboração de DFDs -                                                                                        |                             | Consolidação das         | s demandas ———                 | Formação do PCA                               |                                  | provação do PCA                |                |        |       |   |
| - Fittro<br>PCA                                                                                             |                             |                          | Termo a ser pe                 | esquisado                                     |                                  |                                |                |        |       |   |
| PCA 2024 - Em Execução                                                                                      |                             | × •                      | Pesquise pe                    | los termos desejados, a partir de 3 caractere | es                               |                                |                |        | c     | 2 |
|                                                                                                    |                             | ٩                        |                                |                                               |                                  |                                |                |        |       |   |
| PCA 2025 - Em elaboração                                                                                    |                             |                          |                                |                                               |                                  |                                |                |        |       |   |
| PCA 2024 - Em Execução                                                                                      |                             |                          | isitante 🗢                     | Descrição sucinta do objeto                   | Valor da                         | Situação 🗢                     | Ações          |        |       |   |
| PCA 2023 - Executado                                                                                        |                             |                          |                                |                                               | contratação 🌩                    |                                |                |        |       |   |
| PCA 2022 - Executado                                                                                        |                             |                          | - IFSC REDE                    | REITORIA - IFSC REDE - Serviço                | R\$ 6.400,00                     | VINCULADO A CONTRATAÇÃO        | ľ              | Ľ,     | 0     | • |
| 1284/2023                                                                                                   | 158516                      | REITORIA                 | - PROEX                        | PROEX/DIRCOM - AQUISIÇÃO D                    | R\$ 90.300,00                    | VINCULADO A CONTRATAÇÃO        | ľ              | ¢.     | 0     | : |
| 1275/2023                                                                                                   | 158516                      | REITORIA                 | - TESTE                        | teste                                         |                                  | RASCUNHO                       | ľ              | ¢,     | 0     | : |

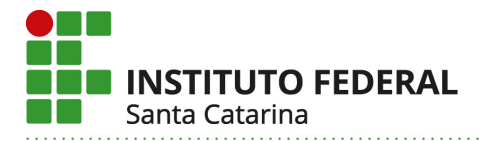

<mark>5º Passo</mark> – Selecionar a aba "DFDs da minha UASG" e pesquisar palavra-chave da área requisitante da qual se pretende copiar o DFD;

| $\rightarrow$ | G                           | °≅ cr                              | etmo                      | obile.estaleir                                        | o.serpro.gov.br/comp                           | prasnet-artefatos-web/artefato                       | s/lista/DFD#meusitens               |                                  |                                | QT          | \$         | Ď          |            |
|---------------|-----------------------------|------------------------------------|---------------------------|-------------------------------------------------------|------------------------------------------------|------------------------------------------------------|-------------------------------------|----------------------------------|--------------------------------|-------------|------------|------------|------------|
|               | ଚ                           | Comp                               | oras.                     | .gov.br                                               |                                                |                                                      |                                     |                                  | INSTITUTO FEDERAL DE EDUC.CIEN | IC.E TEC.DE | SC   158   | 1516       | <b>9</b> ~ |
|               | Plar<br>Nesta te<br>detalha | nejan<br>ela as área<br>im as nece | nen<br>as requ<br>essidar | <b>ito e Ge</b><br>uisitantes pode<br>des de contrata | renciamento<br>rão elaborar os Docume<br>ação. | o de Contratações<br>ntos de Formalização de Demanda | s - DFDs que fundamentam o plano de | e contratações anual, evidenciam | e                              |             |            | <b>+</b> a | riar       |
|               |                             | Elaboração                         | de DF                     | Ds                                                    |                                                | onsolidação das demandas                             | Formação do PCA                     | Api                              | ovação do PCA                  |             |            |            |            |
|               | PCA                         | CA 2024 -                          | Em E:                     | xecução<br>DFDs da                                    | minha UASG (99)                                | x v reitoria                                         | isado                               |                                  |                                |             |            |            | Q          |
|               | Ø                           | <b>A</b>                           | ନ                         | DFD 💠                                                 | UASG<br>do DFD 💠                               | Área requisitante 🗢                                  | Descrição sucinta do objeto         | Valor da<br>contratação 🌩        | Situação 🗢                     | Ações       |            |            |            |
|               |                             |                                    |                           | 1202/2023                                             | 158516                                         | REITORIA - CONTRATOS                                 | REITORIA GERAL                      | R\$ 50.000,00                    | VINCULADO A CONTRATAÇÃO        | ľ           | <b>i</b> 0 | •          |            |
|               |                             |                                    |                           | 703/2023                                              | 158516                                         | REITORIA - CONTRATOS                                 | REITORIA SERVIÇO DE CONTROL.        | R\$ 2.792,59                     | RASCUNHO                       | Ø           | <b>1</b> 0 |            |            |
|               |                             |                                    |                           | 1532/2023                                             | 158516                                         | REITORIA - GERAL                                     | BALCÃO PARA RECEPÇÃO PRÉDI.         | R\$ 2.000,00                     | VINCULADO A CONTRATAÇÃO        | ľ           | <b>i</b> 0 |            |            |
|               |                             |                                    |                           | 1033/2023                                             | 158516                                         | REITORIA - DIRETORIA DE ASS                          | REITORIA - DAE - Aquisição de B     | R\$ 5.000.000,00                 | VINCULADO A CONTRATAÇÃO        | ľ           | <b>1</b> ( |            |            |

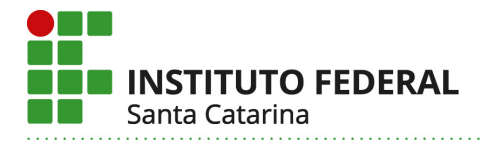

<mark>6º Passo</mark> – Encontrado o DFD, clicar no ícone "criar um novo artefato do tipo Documento de Formalização da Demanda a partir deste", conforme imagem;

| C 🛱 cnetmobile.estaleiro.serpro.gov.br/comprasnet-artefatos-web/artefatos/lista/DFD#meusitens Q 🖈 🖸                                                                                                    |           |               |                     |                               |                                 |                  |                          |            |        |                                              |  |
|----------------------------------------------------------------------------------------------------|-----------|---------------|---------------------|-------------------------------|---------------------------------|------------------|--------------------------|------------|--------|----------------------------------------------|--|
| Compras.gov.br                                                                                                    |           |               |                     |                               |                                 |                  |                          |            |        |                                              |  |
| Planejamento e Gerenciamento de Contratações + criar Nesta tela as areas requisitantes poderão elaborar os Documentos de Formalização de Demandas - DFDs que fundamentam o plano de contratações anual, evidenciam e detatham as necessidades de contratação. |           |               |                     |                               |                                 |                  |                          |            |        |                                              |  |
| Elaboração de D                                                                                                    | OFDs      | (a) Co        | onsolidação das den | nandas —                      | Formação do PCA                 | Ap               | rovação do PCA           |            |        |                                              |  |
| Filtro<br>PCA<br>PCA 2024 - Em                                                                                                    | Execução  | an 11450 (00) | × •                 | Termo a ser pesqu<br>reitoria | isado                           |                  |                          |            |        | ٩                                            |  |
| Meus DFDs (6)                                                                                                    |           | GG            | Área requisita      | nte 🚖                         | Descrição sucinta do obieto     | Valor da         | Situação 🚖               | indes      | _      | -                                            |  |
|                                                                                                    | do l      | 158516        | REITORIA - CC       | INTRATOS                      | REITORIA GERAL                  | contratação 🜩    | VINCUE ADO A CONTRATAÇÃO |            | C<br>d | riar um novo artefato<br>o tipo Documento de |  |
|                                                                                                    | 703/2023  | 158516        | REITORIA - CC       | INTRATOS                      | REITORIA SERVIÇO DE CONTROL.    | R\$ 2.792,59     | RASCUNHO                 |            | F<br>D | ormalização da<br>emanda a partir deste      |  |
|                                                                                                    | 1532/2023 | 158516        | REITORIA - GE       | RAL                           | BALCÃO PARA RECEPÇÃO PRÉDI.     | R\$ 2.000,00     | VINCULADO A CONTRATAÇÃO  | <b>B</b> 1 |        | ≥ :                                          |  |
|                                                                                                    | 1033/2023 | 158516        | REITORIA - DIF      | RETORIA DE ASS                | REITORIA - DAE - Aquisição de B | R\$ 5.000.000,00 | VINCULADO A CONTRATAÇÃO  | <b>1</b>   |        | » :                                          |  |

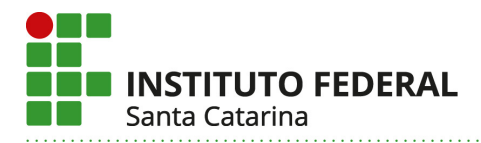

#### 7º Passo – Clicar em "copiar";

| C cnetmobile.estaleiro.serpro.gov.br/comprasnet-artefa                                                                      | tos-web/artefatos/lista/DFD#meusitens | ९ 🕁 🖸 🔳  |
|----------------------------------------------------------------------------------------------------|---------------------------------------|----------|
| Ch combias dor pi                                                                                                    |                                       | <b>U</b> |
| Representation e Gerenciamento de Contratações                                                                              |                                       |          |
| Planejamento e Gerenciamento de Co                                                                                          | Deseja copiar *1202/2023*? X          | + Criar  |
| Nesta tela as áreas requisitantes poderão <b>elaborar os Documentos de Forma</b><br>detalham as necessidades de contratação | Cancelar Copiar                       |          |
| Elaboração de DFDs   Consolidação das de                                                                                    | mandas - Aprovação do PCA             |          |
| - Filtro                                                                                                    |                                       |          |
| PCA                                                                                                    | Termo a ser pesquisado                |          |
| PCA 2024 - Em Execução 🛛 🗶 🗸                                                                                                | reitoria                              | Q        |
|                                                                                                    |                                       |          |

<u>8º Passo</u> – O sistema abrirá novo DFD (no exemplo: Nº 19/2024) com informações idênticas às do DFD original. Este novo DFD, se não for alterada a Data de conclusão da Contratação, pertencerá ao PCA 2024. Para que seja associado ao PCA 2025, a data de conclusão deve estar em 2025.

- Editar as informações "data", "área requisitante" e "descrição sucinta do objeto";

| ← → C<br>cnetmobile.estaleiro.serpr                                                                         | o.gov.br/comprasnet-artefatos-web/artefatos/edit/1766522?etp=                                                                                                    | =19%2F2024&tipo=DFD                                                            | ९ 🖈 🖸 🛛 🍈                                                                                     |
|----------------------------------------------------------------------------------------------------|----------------------------------------------------------------------------------------------------|--------------------------------------------------------------------------------|-----------------------------------------------------------------------------------------------|
| Compras.gov.br                                                                                              |                                                                                                    | INSTITUTO                                                                      | FEDERAL DE EDUCCIENCE TEC DE SC   158516 🛛 🖌                                                  |
| Documento de Formalização da<br>Demanda<br>RASCUNHO                                                         | Planejamento e Gerenciamento de Contratações > Documento de Formalização da D     Informações Gerais @     Informações Antes de editar o documento confira as informaçõe | emanda № 19/2024<br>es abaixo e certifique-se que está editando o artefato com | ()     )     Voltar     Enviar DFD       eto, poic as atterações serão salvas automaticamente |
| Gate D      Documento     Documento de Formalização da      3/4                                             | Número do Documento de Formalização da Demanda Ed<br>19/2024 Ca                                                                                                    | itado por<br>rolina Maria Coelho                                               |                                                                                               |
| Demanda       1. Informações Gerais       2. Justificativa de<br>Necessidade       3. Materiais/Serviços    | Data da conclusão da Contratação 😧 Áre<br>31/12/2024                                                                                                    | 2a Requisitante 🕡<br>REITORIA - CONTRATOS * 🗸                                  | UASG Destino do DFD 😧                                                                         |
| <ul> <li>4. Responsáveis</li> <li>+ Criar campo</li> <li>Acompanhamento</li> <li>Belacionamentos</li> </ul> | Prioridade<br>Média 🗸                                                                                                    |                                                                                | li li                                                                                         |
| PCA<br>2024 - Em Execução                                                                                   |                                                                                                    |                                                                                | le le                                                                                         |

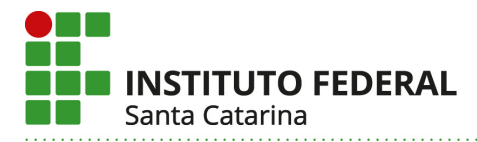

<mark>9º Passo</mark> – Após alteradas as informações, o sistema fará o salvamento automático, e o DFD então migrará do PCA 2024 para o PCA 2025;

| Documento de Formalização da         Demanda         RASCUNHO                                                                                                    | RAL DE EDUC.CIENC.E TEC.DE SC   158516 🤤 🗸                                                                                                    |
|----------------------------------------------------------------------------------------------------|----------------------------------------------------------------------------------------------------|
| <ul> <li> <li> <li> <li> <li> <li> <li> <l< th=""><th>Todos as alterações foram solvas automática           ()         ()         Uoitar         Enviar DFD           vois as alterações serão salvas automáticamente.         ()         ()         ()         ()</th></l<></li></li></li></li></li></li></li></ul> | Todos as alterações foram solvas automática           ()         ()         Uoitar         Enviar DFD           vois as alterações serão salvas automáticamente.         ()         ()         ()         () |
| Demianda       1. Informações Gerais       2. Justificativa de<br>Necessidade       3. Materiais/Serviços       4. Responsáveis                                                                                                    |                                                                                                    |
| A. Responsáveis                                                                                                    | ASG Destino do DFD 😧                                                                                                    |
| + Criar campo<br>Acompanhamento                                                                                                    |                                                                                                    |

#### 10° Passo – Confirmar ou editar a justificativa;

| ← → C 🔄 cnetmobile.estaleiro.serpro                              | o.gov.br/comprasnet-artefatos-web/artefatos/edit/1766522?etp=19%2F2024&tipo=DFD               | ९ 🕁 🖸 🛛                                         |  |  |  |
|------------------------------------------------------------------|-----------------------------------------------------------------------------------------------|-------------------------------------------------|--|--|--|
| Compras.gov.br                                                   | INSTITUTO FEDERAL DE EDUCCIENCE TECDE SC   158516 🧕 🗸                                         |                                                 |  |  |  |
| Documento de Formalização da                                     | Planejamento e Gerenciamento de Contratações > Documento de Formalização da Demanda № 19/2024 | Todas as alterações foram salvas automaticament |  |  |  |
| Demanda                                                          | 2. Justificativa de Necessidade                                                               | () ()   Voltar Enviar DFD                       |  |  |  |
| RASCUNHO                                                         |                                                                                               |                                                 |  |  |  |
| 🔒 🄐 🖱 🖪                                                          | Normal • Fonte • Tamanho • B I U S X, X <sup>a</sup> A • A • X,                               |                                                 |  |  |  |
| SEÇÕES DO DOCUMENTO                                              |                                                                                               |                                                 |  |  |  |
| <ul> <li>Documento de Formalização da 3/4<br/>Demanda</li> </ul> | tesse                                                                                         |                                                 |  |  |  |
| 1. Informações Gerais 🧔                                          |                                                                                               |                                                 |  |  |  |
| 2. Justificativa de<br>Necessidade                               |                                                                                               |                                                 |  |  |  |
| 3. Materiais/Serviços 🥏                                          |                                                                                               |                                                 |  |  |  |
| 4. Responsáveis                                                  |                                                                                               |                                                 |  |  |  |
| + Criar campo                                                    |                                                                                               |                                                 |  |  |  |
| <ul> <li>Acompanhamento</li> </ul>                               |                                                                                               |                                                 |  |  |  |
| ✓ Relacionamentos                                                |                                                                                               |                                                 |  |  |  |
| PCA<br>2025 - Em elaboração<br>Entimativa Breliminar danta DED   |                                                                                               |                                                 |  |  |  |

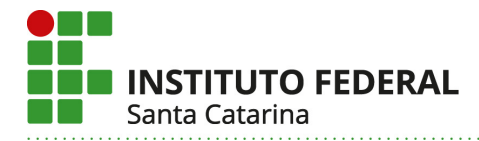

PCA 2025 - Em elaboração

## 11º Passo – Confirmar ou editar os itens do DFD;

| ← → C                                                                                         |                                                                                                    | ९ 🕁                                        | 2   O                     | :                                |                        |   |  |  |  |
|-----------------------------------------------------------------------------------------------|----------------------------------------------------------------------------------------------------|--------------------------------------------|---------------------------|----------------------------------|------------------------|---|--|--|--|
| Compras.gov.br                                                                                |                                                                                                    |                                            | INSTITUTO F               | EDERAL DE EDUC.CIENC.E TEC.DE SC | C 158516 😫 🗸           |   |  |  |  |
| Documento de Formalização da                                                                  | 👫 > Planejamento e Generciamento de Contratações > Documento de Formalização da Demanda Nº 19/2024 |                                            |                           |                                  |                        |   |  |  |  |
| Demanda<br>RASCUNHO                                                                           | 3. Materiais/Serviços 👔                                                                            |                                            |                           | Voltar                           | Enviar DFD             |   |  |  |  |
| 🔒 🏨 🕲 🖪                                                                                       | Lista de materiais e/ou serviços il                                                                | ncluidos na demanda tab_servicos           |                           |                                  | + Adicionar            |   |  |  |  |
| <ul> <li>SEÇÕES DO DOCUMENTO</li> <li>Documento de Formalização da 3/4<br/>Demanda</li> </ul> | Termo a ser pesquisado<br>Pesquise pelos termos desejados, a<br>Materiais (0) Serviços (1)         | partir de 3 caracteres                     | Q                         |                                  |                        |   |  |  |  |
| Informações Gerais     O     Justificativa de     Necessidade                                 | Nº do Item Grupo                                                                                   | Descrição                                  | Unid. de Qtd<br>Fornecim. | Val. Unit. (R\$)                 | Val. Total (R\$) Ações |   |  |  |  |
| 3. Materiais/Serviços 🥥                                                                       | 1 SERVIÇOS DE TRANSPOR                                                                             | TE RODOVIÁ PRESTAÇÃO DE SERVIÇO DE TRANSPO | OUTR 1                    | 50.000,00                        | 50.000,00              | Ô |  |  |  |
| 4. Responsáveis                                                                               |                                                                                                    |                                            |                           |                                  |                        |   |  |  |  |
| + Criar campo                                                                                 |                                                                                                    |                                            |                           |                                  |                        |   |  |  |  |
| ✓ Acompanhamento                                                                              |                                                                                                    |                                            |                           |                                  |                        |   |  |  |  |
| ✓ Relacionamentos                                                                             |                                                                                                    |                                            |                           |                                  |                        |   |  |  |  |

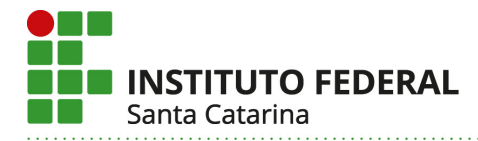

## 12º Passo – Clicar em "adicionar" para inserir o requisitante responsável;

| ← → C  cnetmobile.estaleiro.serpr                                | o.gov.br/comprasnet-artefatos-web                                                                                                   | p/artefatos/edit/176                           | 6522?etp=19%2F20              | 24&tipo=DFD  | ९ 🕁             | <u>ት</u> በ 🌒 :                    |  |
|------------------------------------------------------------------|----------------------------------------------------------------------------------------------------|------------------------------------------------|-------------------------------|--------------|-----------------|-----------------------------------|--|
| Compras.gov.br                                                   | INST                                                                                                    | TITUTO FEDERAL DE EDUC.CIENC.E TEC.DE SC   158 | 516 \rm 🖌                     |              |                 |                                   |  |
| Documento de Formalização da                                     | R > Planejamento e Gerenciamento de Contr                                                                                           | ratações > Documento de Fo                     | rmalização da Demanda Nº 19/2 | 024          | Todas as altera | ções foram salvas automaticamente |  |
| Demanda<br>RASCUNHO                                              | 4. Responsáveis 👔                                                                                                    | ( ) Votar Env                                  |                               |              |                 |                                   |  |
| 🔒 🏩 🕲 🖪                                                          | 1 Informação. Os responsáveis aqui adicionados tornam-se automaticamente editores deste artefato, caso ainda não tenham este perfil |                                                |                               |              |                 |                                   |  |
| SEÇÕES DO DOCUMENTO                                              | Lista de responsáveis pelo                                                                                                    | artefato adicionado:                           | 5                             |              |                 | + Adicionar                       |  |
| <ul> <li>Documento de Formalização da 3/4<br/>Demanda</li> </ul> | Ordem CPF                                                                                                    | Nome                                           | email                         | Cargo/Função | Despacho        | Ações                             |  |
| 1 Informações Gerais 🥏                                           | Nenhum item encontrado                                                                                                    |                                                |                               |              |                 |                                   |  |
| 2. Justificativa de 🔗<br>Necessidade                             |                                                                                                    |                                                |                               |              |                 |                                   |  |
| 3. Materiais/Serviços 🥥                                          |                                                                                                    |                                                |                               |              |                 |                                   |  |
| 4. Responsáveis                                                  |                                                                                                    |                                                |                               |              |                 |                                   |  |
| + Criar campo                                                    |                                                                                                    |                                                |                               |              |                 |                                   |  |
| <ul> <li>Acompanhamento</li> </ul>                               |                                                                                                    |                                                |                               |              |                 |                                   |  |
| <ul> <li>Relacionamentos</li> </ul>                              |                                                                                                    |                                                |                               |              |                 |                                   |  |
| PCA<br>2025 - Em elaboração                                      |                                                                                                    |                                                |                               |              |                 |                                   |  |

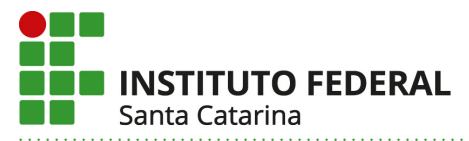

<u>13° Passo</u> – Inserir os dados e o despacho: *Declaro, na forma do Decreto nº 10.974/2022, que tenho* ciência das minhas responsabilidades como REQUISITANTE do objeto a ser licitado por este Documento, conforme modelo abaixo;

| ← → C                                                                 | o.gov.br/compras | net-artefatos-web/artefatos/edit/1766522?etp=19%2F2024&tipo=DFD                                                                                    | tipo=DFD 🤍 🛧 🖸 🔲 🗄                          |                                            |  |  |  |
|-----------------------------------------------------------------------|------------------|----------------------------------------------------------------------------------------------------|---------------------------------------------|--------------------------------------------|--|--|--|
| Compras.gov.br                                                        |                  | Adicionar Perspectivel                                                                                                    | TO FEDERAL DE EDUCIOENCE TECIDE SC   158516 | <b>9</b> .                                 |  |  |  |
| Documento de Formalização da<br>Demanda<br>RASCUNHO                   | 4. Respons       | Adicionar Responsavel                                                                                                    | Todas as alterações (                       | oram selvas automaticamente.<br>Enviar DFD |  |  |  |
| 🔒 🄐 🕲 🖥                                                               | 1 Inform         | Nome                                                                                                    | tenham este perfil                          |                                            |  |  |  |
| SEÇÕES DO DOCUMENTO                                                   | Lista de n       | CAROLINA MARIA COELHO                                                                                                    |                                             | + Adicionar                                |  |  |  |
| <ul> <li>Documento de Formalização da 3/4</li> <li>Demanda</li> </ul> | Ordem            | Email                                                                                                    | Despacho                                    | Ações                                      |  |  |  |
| 1 Informações Gerais 🥑                                                | Nenhum           | carolina.coetho@ifsc.edu.br                                                                                                    |                                             |                                            |  |  |  |
| 2. Justificativa de Olevensidade                                      |                  | Cargo/Função:                                                                                                    |                                             |                                            |  |  |  |
| A. Responsáveis                                                       |                  | Despacho (46 caracteres restantes)                                                                                                    |                                             |                                            |  |  |  |
| + Criar campo                                                         |                  | Declaro, na forma do Decreto nº 10.974/2022, que tenho ciência das minhas<br>responsabilidades como REOUISITANTE do objeto a ser licitado por este |                                             |                                            |  |  |  |
| Acompanhamento     Bolacionamentos                                    |                  | Documento.                                                                                                    |                                             |                                            |  |  |  |
| PCA<br>2025 - Em elaboração                                           |                  | Cancelar Confirmar                                                                                                    |                                             |                                            |  |  |  |

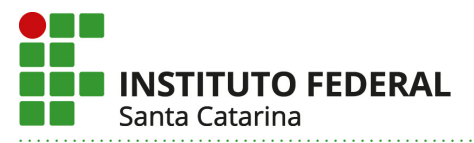

**14º Passo** – Caso o DFD esteja finalizado, clicar em "enviar". O número do novo DFD aparece na parte superior da tela. Sugerimos manter um controle próprio dos números dos DFDs cadastrados com os itens, pois a pesquisa no sistema é feita manualmente;

| ← → C 😑 cnetmobile.estaleiro.serpro                              | .gov.br/comprasi                                           | net-artefatos-                   | web/artefatos/edit/1766522?            | etp=19%2F2024&tipo=DFD               |                              | ९ 🛧 🖸                       |                    |
|------------------------------------------------------------------|------------------------------------------------------------|----------------------------------|----------------------------------------|--------------------------------------|------------------------------|-----------------------------|--------------------|
| Compras.gov.br                                                   |                                                            |                                  |                                        |                                      | Responsável 'CAROLINA M      | /ARIA COELHO' incluído.     | ×                  |
| Documento de Formalização da<br>Demanda<br>RASCUNHO              | <ul> <li>A &gt; Planejamen</li> <li>4. Responsa</li> </ul> | to e Gerenciamento de<br>áveis 🕜 | Contratações Documento de Formalização | o da Demanda Nº 19/2024              | (                            | 🔇 🜔   Voltar                | Enviar DFD         |
| 🔒 😋 🗈                                                            | 1 Inform                                                   | nação. Os respo                  | nsáveis aqui adicionados tornam-se     | e automaticamente editores deste art | efato, caso ainda não tenham | este perfil.                |                    |
| SEÇÕES DO DOCUMENTO                                              | Lista de re                                                | esponsáveis p                    | elo artefato adicionados               |                                      |                              |                             | + Adicionar        |
| <ul> <li>Documento de Formalização da 3/4<br/>Demanda</li> </ul> | Ordem                                                      | CPF                              | Nome                                   | email                                | Cargo/Função                 | Despacho                    | Ações              |
| 1. Informações Gerais 🥑                                          | 1                                                          |                                  | Carolina Maria Coelho                  | carolina.coelho@ifsc.edu.br          | requisitante                 | Declaro, na forma do Decret | <sup>.0_</sup> 🗹 面 |
| 2. Justificativa de 📀<br>Necessidade                             |                                                            |                                  |                                        |                                      |                              |                             |                    |
| 3. Materiais/Serviços 🥑                                          |                                                            |                                  |                                        |                                      |                              |                             |                    |
| 4. Responsáveis                                                  |                                                            |                                  |                                        |                                      |                              |                             |                    |
| + Criar campo                                                    |                                                            |                                  |                                        |                                      |                              |                             |                    |
| <ul> <li>Acompanhamento</li> </ul>                               |                                                            |                                  |                                        |                                      |                              |                             |                    |
| <ul> <li>Relacionamentos</li> </ul>                              |                                                            |                                  |                                        |                                      |                              |                             |                    |

<mark>15º Passo</mark> – Para confirmação, voltar à área "Elaboração de DFDs" e aplicar o filtro "PCA 2025". O novo DFD deve aparecer na aba "meus DFDs"

|   | G                                   | ==                                | cnetn                      | nobile.estal                               | eiro.serpro.gov.br/co                                                | mprasnet-artefatos-web/artefa                          | atos/lista/DFD                            |                                       |                         |                                 |
|---|-------------------------------------|-----------------------------------|----------------------------|--------------------------------------------|----------------------------------------------------------------------|--------------------------------------------------------|-------------------------------------------|---------------------------------------|-------------------------|---------------------------------|
|   | $\bigcirc$                          | Con                               | npra                       | s.gov.br                                   |                                                                      |                                                        |                                           | INS                                   | ITITUTO FEDERAL DE EDUC | CCIENCLE TEC.DE SC   158516 🛛 🗸 |
|   | <b>Plar</b><br>Nesta te<br>detalhar | <b>1eja</b><br>ela as á<br>m as n | IME<br>Ireas re<br>ecessid | nto e G<br>quisitantes po<br>lades de cont | Gerenciamer<br><sup>oderão</sup> <b>elaborar os Docu</b><br>ratação. | nto de Contrataçõe<br>umentos de Formalização de Demar | eS<br>Idas - DFDs que fundamentam o planc | o de contratações anual, evidenciam e |                         | + Criar                         |
|   |                                     | Elabora                           | ção de [                   | DFDs                                       |                                                                      | ) Consolidação das demandas ————                       | Formação do PCA —                         | Aprove                                | ição do PCA             |                                 |
|   | - Fi<br>PCA                         | iltro                             |                            |                                            |                                                                      | Termo a ser pe                                         | squisado                                  |                                       |                         |                                 |
|   | PO                                  | CA 202                            | 5 - Em                     | elaboração                                 |                                                                      | × 🗸 reitoria                                           |                                           |                                       |                         | Q                               |
| ٢ | Met                                 | CA 202                            | 5 - Em<br>Ds (1)           | elaboração<br>DFDs                         | da minha UASG (2)                                                    | x v reitoria                                           |                                           |                                       |                         | ٩                               |
| ( | Mei                                 | us DFI                            | 5 - Em<br>Ds (1)           | DFDs<br>DFD \$                             | da minha UASG (2)<br>UASG<br>do DFD 🜩                                | x v<br>Lixeira (O)<br>Área requisitante \$             | Descrição sucinta do objeto               | Valor da<br>contratação <b>≑</b>      | Situação 🖨              | Q.<br>Ações                     |

Instituto Federal de Santa Catarina www.ifsc.edu.br | CNPJ 11.402.887/0001-60